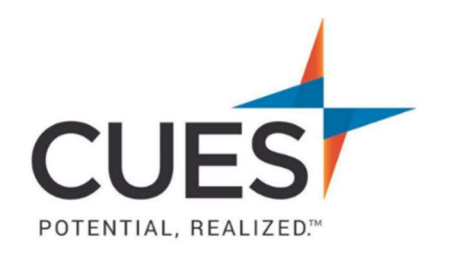

## Member How-to Document

## Harvard ManageMentor: How Do I Know if I've Completed a Course?

**Purpose:** Verifying Harvard ManageMentor course completion is important for all members as it allows you to access discussion guides, On-The-Job action plans, and more for the specific course.

## **Process:**

1. Once logged into Harvard ManageMentor, click on your profile icon at the top right of the screen. Then click on "Your Profile".

| Q 4 DC                      |  |  |  |  |  |
|-----------------------------|--|--|--|--|--|
| DC<br>Welcome back, Dennis! |  |  |  |  |  |
| Your Profile                |  |  |  |  |  |
| Learning Reminder           |  |  |  |  |  |
| Log Out                     |  |  |  |  |  |

2. Click on "Your Course Activity".

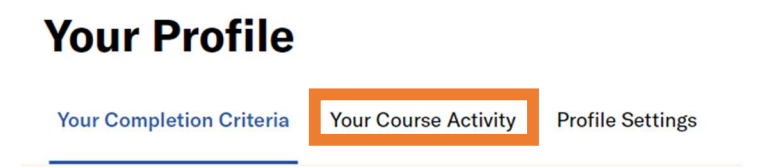

3. To see your completed courses, click the "Completed (#)" tab.

**Note**: If you have not completed a course, you will not see the completed section, it will instead prompt you to start a course. If you have started a course, but not finished all lessons and/or passed the assessment, continue to step 4 for your In-Progress course(s).

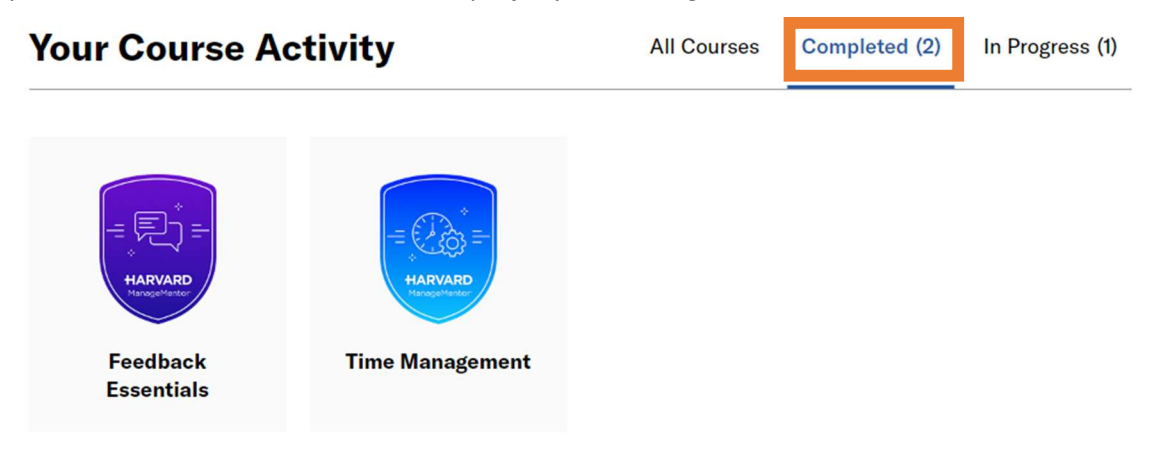

4. To see courses you're currently working on, click "In Progress". Next, click on the title of the course you'd like to access.

| Your Course Activity     |  | All Courses | Completed (2) In Progress (1) |
|--------------------------|--|-------------|-------------------------------|
| 83%<br>Stress Management |  |             |                               |

**Note:** Courses in Harvard ManageMentor will only count as completed if you have finished all lessons within the course and achieved at least 60% or higher on the assessment. If either of these requirements are not met, the course will be counted as incomplete; go back and make sure all requirements are done.

PO Box 14167 Madison, WI 53708 **Email:** <u>cues@cues.org</u> | **Phone:** US: <u>608.271.2664</u> or <u>800.252.2664</u>, opt. 2; Canada Tel: <u>604.347.7097</u>